# Upgrade von ESXi für eine Business Edition (BE6K/7K) über vKVM

# Inhalt

| Einleitung                                                         |
|--------------------------------------------------------------------|
| <u>Voraussetzungen</u>                                             |
| Anforderungen                                                      |
| Verwendete Komponenten                                             |
| ESXi-Upgrade                                                       |
| Aufgaben vor dem Upgrade                                           |
| Überprüfen Sie die korrekte ESXi-Version für das Upgrade.          |
| Überprüfen Sie, ob das virtuelle Laufwerk vom ESXi gestartet wird. |
| ISO-Datei aus VMware Portal herunterladen                          |
| Aktualisierungsaufgaben                                            |
| Aufgaben nach dem Upgrade                                          |
| Upgrade der ESXi-Lizenz                                            |
| Zugehörige Informationen                                           |

# Einleitung

In diesem Dokument wird beschrieben, wie Sie ESXi für eine Cisco Business Edition (BE6K/7K) über die vKVM-Schnittstelle Cisco Integrated Management Controller (CIMC) aktualisieren.

# Voraussetzungen

### Anforderungen

Cisco empfiehlt, dass Sie über Kenntnisse in folgenden Bereichen verfügen:

- Cisco Business Edition-Servermodelle
- ESXi vSphere

#### Verwendete Komponenten

Die Informationen in diesem Dokument basierend auf folgenden Software- und Hardware-Versionen:

- Business Edition-Server BE6H-M5-K9
- ESXi 6.7-Version

Die Informationen in diesem Dokument beziehen sich auf Geräte in einer speziell eingerichteten Testumgebung. Alle Geräte, die in diesem Dokument benutzt wurden, begannen mit einer gelöschten (Nichterfüllungs) Konfiguration. Wenn Ihr Netzwerk in Betrieb ist, stellen Sie sicher, dass Sie die möglichen Auswirkungen aller Befehle kennen.

# ESXi-Upgrade

Aufgaben vor dem Upgrade

Überprüfen Sie die korrekte ESXi-Version für das Upgrade.

Ermitteln Sie die richtige ESXi-Version für das Upgrade Ihres BE-Servers. Sie müssen die Kompatibilität mit zwei Anwendungen überprüfen:

1. Kompatibilität mit UC-Anwendungen: Informationen zur Validierung der unterstützten Versionen der auf dem Server ausgeführten UC-Anwendung finden Sie im <u>Virtualisierungsleitfaden für UC-Anwendungen.</u>

Wenn Sie beispielsweise ein virtuelles CUCM14-System hosten, werden die VMware vSphere ESXi-Versionen 6.7, 7.0U1 und 8.0U1 unterstützt. In der Virtualisierungstabelle wird die Mindestbasisversion aufgeführt. Dies bedeutet, dass die CUCM14-Kompatibilität für Version 7.0 nicht unterstützt wird, jedoch für 7.0U1, 7.0U2 oder 7.0U3.

2. Kompatibilität mit CIMC:

Gehen Sie zum <u>UCS Hardware and Software Compatibility Tool</u>, um die unterstützten CIMC-Versionen für Ihre ESXi-Version zu validieren:

- Servertyp: Cisco Standalone-Server der C-Serie
- Servermodell: Lesen Sie die Tabelle, und wählen Sie das richtige UCS-Modell f
  ür Ihr BE-Modell aus.

| BE-Modell       | UCS Modell     |
|-----------------|----------------|
| BE6M-M4-(K9/XU) | UCSC C220-M4S  |
| BE6H-M4-(K9/XU) | UCSC C220-M4S  |
| BE6M-M5-(K9/XU) | UCSC C220-M5SX |
| BE6H-M5-(K9/XU) | UCSC C220-M5SX |
| BE6K-M6-(K9/XU) | UCSC C220-M6S  |

| BE7M-M4-(K9/XU) | UCSC C240-M4S2 |
|-----------------|----------------|
| BE7H-M4-(K9/XU) | UCSC C240-M4SX |
| BE7M-M5-(K9/XU) | UCSC C240-M5SX |
| BE7H-M5-(K9/XU) | UCSC C240-M5SX |
| BE7M-M6-(K9/XU) | UCSC-C240-M6SX |
| BE7H-M6-(K9/XU) | UCSC-C240-M6SX |

- Prozessorversion: Wählen Sie die neueste
- Betriebssystem: VMware
- Betriebssystemversion: die ESXi-Zielversion.

| Search By                                |                                              |                              |
|------------------------------------------|----------------------------------------------|------------------------------|
| • Servers                                | O Operating Systems                          | O Products                   |
| X-Series, B-Series, C-Series, HX-Series, | VMware, Microsoft, RedHat,                   | Adapters, Storage, Software, |
| Search Options                           |                                              | Reset All                    |
| Server Type                              | C-Series                                     | ~                            |
| Server Model                             | Cisco UCS C220 M5SX                          | ~                            |
| Processor Version                        | 2nd Gen Intel Xeon Processor Scalable Family | ~                            |
| Operating System                         | VMware                                       | ~                            |
| Operating System Version                 | ESXi 7.0 U3                                  | ~                            |

Beispiel für ein Kompatibilitätstool

Wenn Ihre aktuelle CIMC-Version als kompatibel aufgeführt wird, ist kein Upgrade Ihres CIMC erforderlich. Aktualisieren Sie andernfalls den CIMC über den Link für das Firmware-Bündel, der in der Spalte Details angegeben ist, und lesen Sie die Installations- und Aktualisierungsleitfäden in der Spalte Dokumente.

#### Search Results

| Product Category                                                 |        | Component V                                     | Details                       | Documents                                                  |
|------------------------------------------------------------------|--------|-------------------------------------------------|-------------------------------|------------------------------------------------------------|
| Adapters                                                         | $\sim$ | + 4.3(2) last published 2023-09-12 (change log) | Firmware Bundle               | View Notes                                                 |
| SSD SSD                                                          | $\sim$ |                                                 | Driver 150                    | Install & Upgrade<br>Guides                                |
| UCS Server Firmware<br>4.3(2)<br>4.2(3)                          |        | + 4.2(3) last published 2023-08-02 (change log) | Firmware Bundle<br>Driver ISO | View Notes<br>Release Notes<br>Install & Upgrade<br>Guides |
| <ul> <li>✓ 4.2(2)</li> <li>✓ 4.1(3)</li> <li>✓ 4.1(2)</li> </ul> |        | + 4.2(2) last published 2023-06-13 (change log) | Firmware Bundle<br>Driver ISO | View Notes<br>Release Notes<br>Install & Upgrade<br>Guides |
|                                                                  |        | + 4.1(3) last published 2023-05-24 (change log) | Firmware Bundle<br>Driver ISO | View Notes<br>Release Notes<br>Install & Upgrade<br>Guides |
|                                                                  |        | + 4.1(2) last published 2022-11-23 (change log) | Firmware Bundle<br>Driver ISO | View Notes<br>Release Notes<br>Install & Upgrade<br>Guides |

Ergebnisse des Kompatibilitätstools

Überprüfen Sie, ob das virtuelle Laufwerk vom ESXi gestartet wird.

Melden Sie sich bei Ihrem CIMC-Portal an, navigieren Sie zu Storage > Cisco Raid Controller > Virtual Drive Info, und geben Sie den Namen des virtuellen Laufwerks an, auf dem Boot Drive als wahr angegeben ist.

| ¢ |
|---|
|   |
|   |
|   |
|   |
|   |
|   |
|   |
| 4 |

Virtuelles CIMC-Startlaufwerk

#### ISO-Datei aus VMware Portal herunterladen

Um die richtige ISO-Datei für das Upgrade zu erhalten, navigieren Sie zu VMWare Portal > Select Version > Custom ISO > find Cisco Custom Image for ESXi > klicken Sie auf Go To Downloads (Zu Downloads gehen).

| VMWare' CUSTOMER CONNECT                                                                                           | Products and Accounts                                                                                          | Knowledge                           | Communities                                         | Support                             | Success L                           | .earning                         | Q                                                                                                    | ۲                                           | Register | Logi |
|----------------------------------------------------------------------------------------------------|----------------------------------------------------------------------------------------------------|-------------------------------------|-----------------------------------------------------|-------------------------------------|-------------------------------------|----------------------------------|----------------------------------------------------------------------------------------------------|---------------------------------------------|----------|------|
| Home / VMware vSphere<br>Download VMware v<br>Select Version:<br>7.0 v<br>Custom<br>the pro<br>Center.<br>Center.  | vSphere<br>ers who have purchased VM<br>duct download tab below. Lo<br>Your vSphe                              | Nware vSphere 7<br>poking to upgrad | .0 can download ti<br>de from vSphere 6.<br>コミー ドーン | heir relevant in<br>7? Visit the VM | stallation packa<br>Iware vSphere l | ge from<br>Jpgrade               | Product Resource<br>View My Downloa<br>Product Informatic<br>Documentation<br>vSphere Commun<br>Support Resource<br>U Download Fre | s<br>d History<br>on<br>ity<br>s<br>e Trial | y        | 0    |
| Product Downloads Drivers & Tools                                                                                  | Open Source Custon<br>Release                                                                                  | e Date                              | Addons                                              |                                     |                                     |                                  |                                                                                                    |                                             |          |      |
| OEM Customized Installer CDs     HITACHI Vantara Custom Image f     Install CD     HPE Custom Image for ESXI 7.0 U | or ESXI 7.0 U3 2023<br>J3 Install CD 2023                                                                      | -08-03<br>-08-01                    |                                                     |                                     |                                     | GO TO DO                         | OWNLOADS                                                                                                    |                                             |          |      |
| LENOVO Custom Image for ESXi<br>Dell Custom Image for ESXi 7.0 U<br>NEC Custom Image for ESXi 7.0 U                | 7.0 U3 Install CD         2023           I3 Install CD         2023           J3 Install CD         2023       | -08-01<br>-06-27<br>-06-27          |                                                     |                                     |                                     | GO TO DO<br>GO TO DO<br>GO TO DO | OWNLOADS<br>OWNLOADS<br>OWNLOADS                                                                                                   |                                             |          |      |
| FUJITSU Custom Image for ESXI<br>CISCO Custom Image for ESXI 7.0<br>HITACHI Custom Image for ESXI 7                | 7.0 U3 Install CD         2023           0 U3 Install CD         2023           7.0 U3 Install CD         2023 | -06-27<br>-05-02<br>-03-30          |                                                     |                                     |                                     | GO TO DO<br>GO TO DO<br>GO TO DO | DWNLOADS                                                                                                    |                                             |          |      |

VMware-Portal ISO-Download-Seite

Wählen Sie die neueste ESXi-Version aus, und klicken Sie auf Jetzt herunterladen für den Dateityp: ISO

# Cisco Custom image for ESXi 7.0U3I

| Cisco Custom Image for ESXi 7.0 U3 Install CD<br>File size: 390.88 MB<br>File type: iso            | DOWNLOAD NOW |
|----------------------------------------------------------------------------------------------------|--------------|
| Read More                                                                                          |              |
| <b>Cisco Custom Image for ESXi 7.0 U3 Offline Bundle</b><br>File size: 371.15 MB<br>File type: zip | DOWNLOAD NOW |
| Read More                                                                                          |              |

ESXi ISO-Downloadauswahl

## Aktualisierungsaufgaben

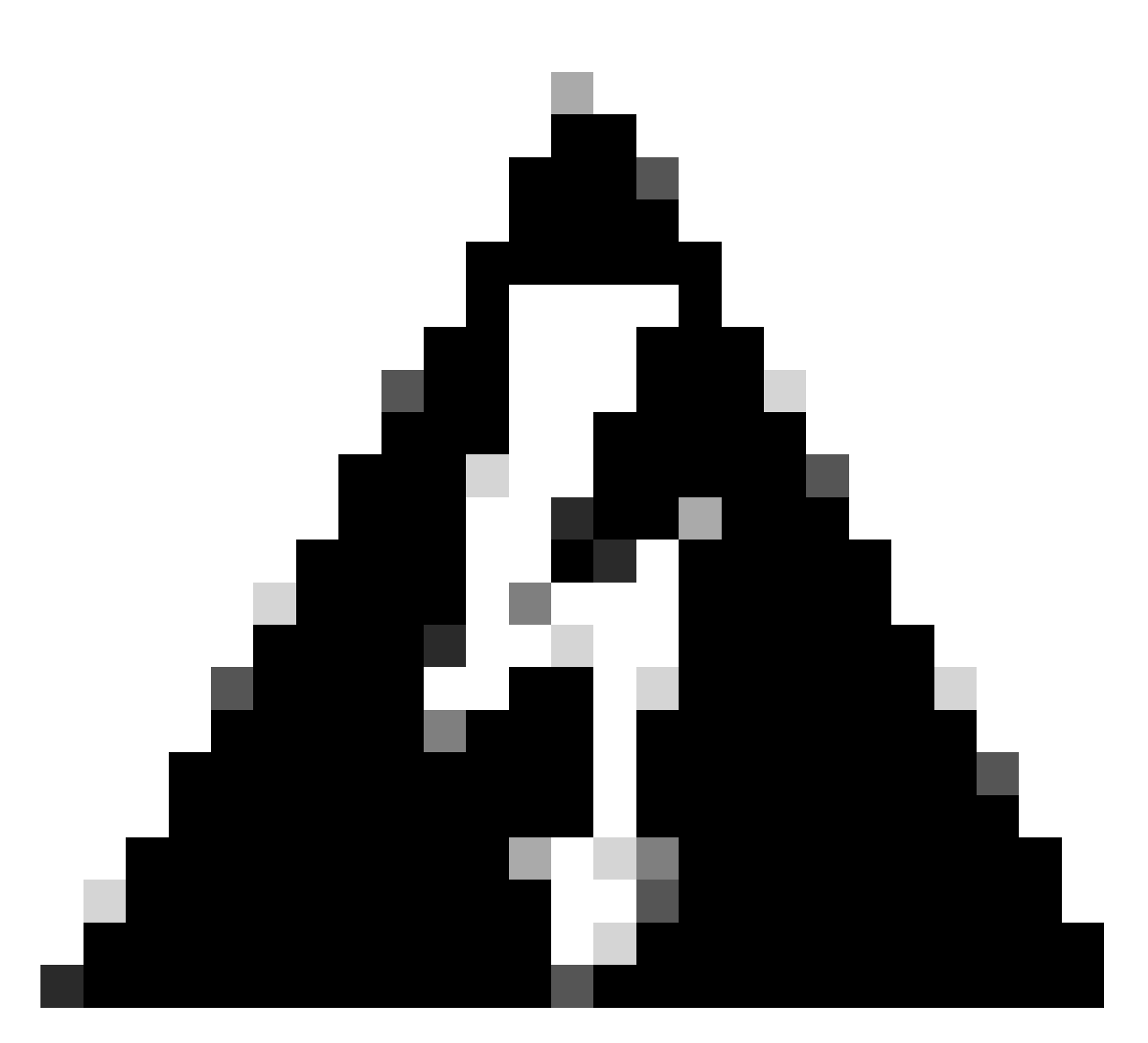

Warnung: Sie müssen Ihre virtuellen Systeme ordnungsgemäß herunterfahren. Bei UC-Appliances müssen Sie sich über SSH anmelden und den Befehl utils system shutdown eingeben.

- 1. Stellen Sie ESXi in den Wartungsmodus ein. Navigieren Sie zu ESXi GUI interface > klicken Sie mit der rechten Maustaste auf Host > Maintenance Mode > Enter Maintenance Mode.
- 2. Öffnen Sie die CIMC-Schnittstelle, und klicken Sie in der Symbolleiste auf Start vKVM.

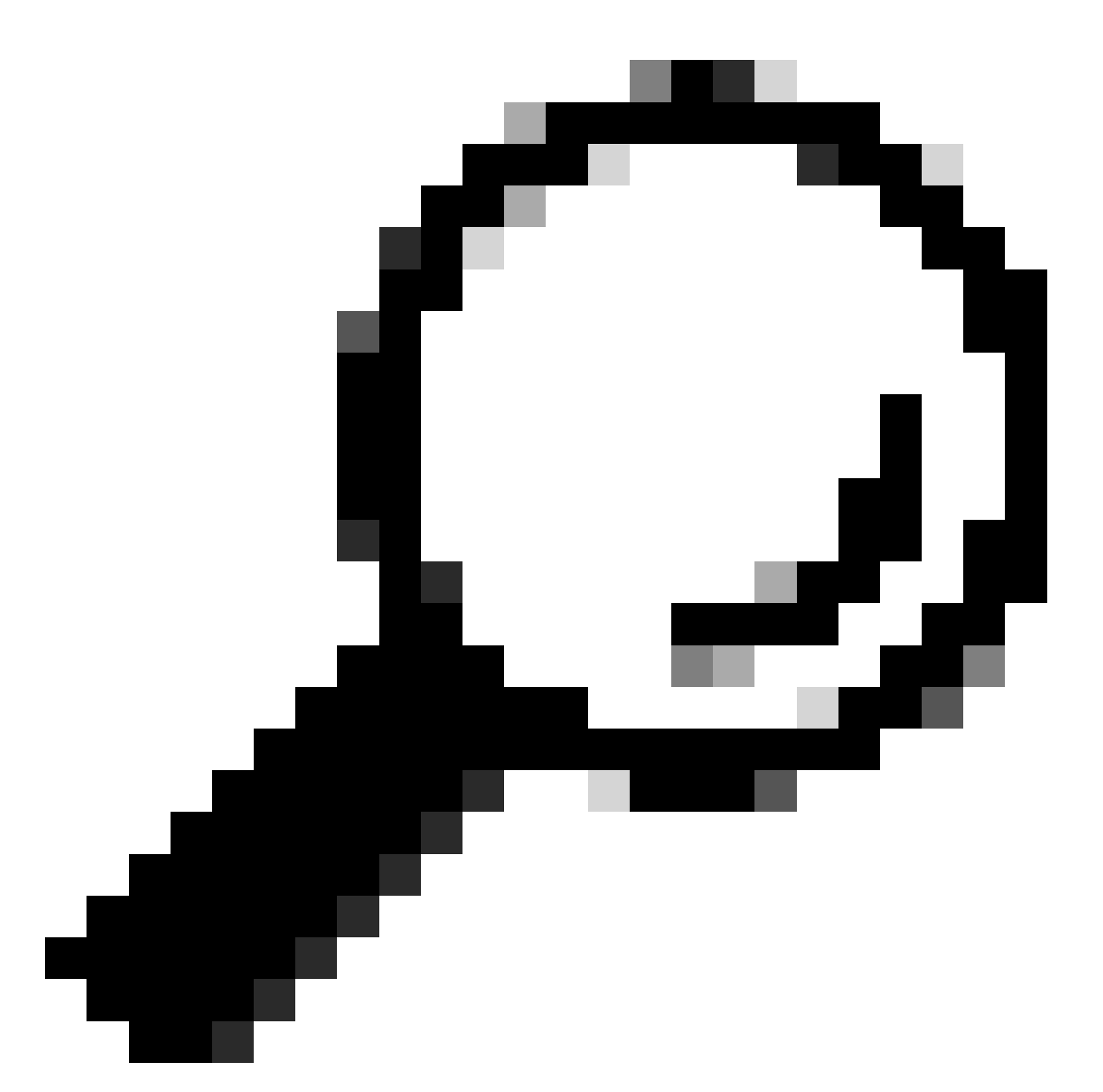

Tipp: Der Browser muss Popup-Fenster zulassen, wenn die vKVM-Konsole in einem anderen Fenster geöffnet wird.

| ▲ / Chassis / Sum | mary 🚖                            | Refresh               | Host Power Launch vKVM Ping CIMC Re     | eboot   Locator LED   😢 🕕 |
|-------------------|-----------------------------------|-----------------------|-----------------------------------------|---------------------------|
| Server Proper     | ties                              | Cisco Integrated M    | lanagement Controller (Cisco IN         | IC) Information           |
| Product Name:     | BE6H-M5-K9                        | Hostname:             | C220-WZP23120GQ9                        |                           |
| Serial Number:    | WZP23120GQ9                       | IP Address:           |                                         |                           |
| PID:              | BE6H-M5-K9                        | MAC Address:          | D4:78:9B:00:48:08                       |                           |
| UUID:             | A1409677-DB22-41AC-A003-DB2E97B69 | 786 Firmware Version: | 4.2(3g)                                 |                           |
| BIOS Version:     | C220M5.4.2.3c.0.0129230853        | Current Time (UTC):   | Fri Sep 8 20:09:58 2023                 |                           |
| Description:      |                                   | Local Time:           | Fri Sep 8 15:09:58 2023 CDT -0500 (NTP) |                           |
| Asset Tag:        | Unknown                           | Timezone:             | America/Mexico_City                     | Select Timezone           |

3. Klicken Sie in der vKVM-Konsole auf Virtual Media (Virtuelle Medien). Wenn es nicht

aktiviert ist, klicken Sie auf Virtuelle Geräte aktivieren.

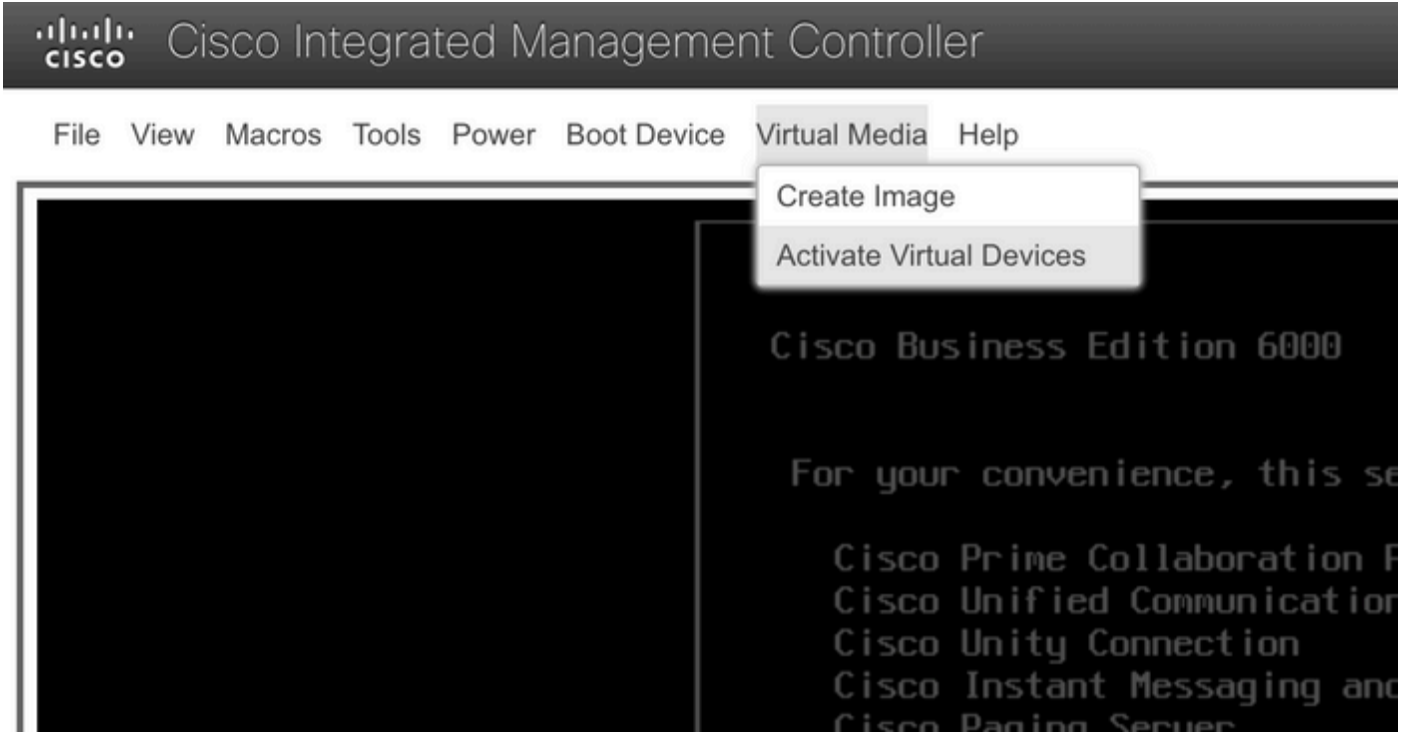

Menü "Virtuelle Geräte" aktivieren

3. Dann klicke auf Karte CD/DVD.

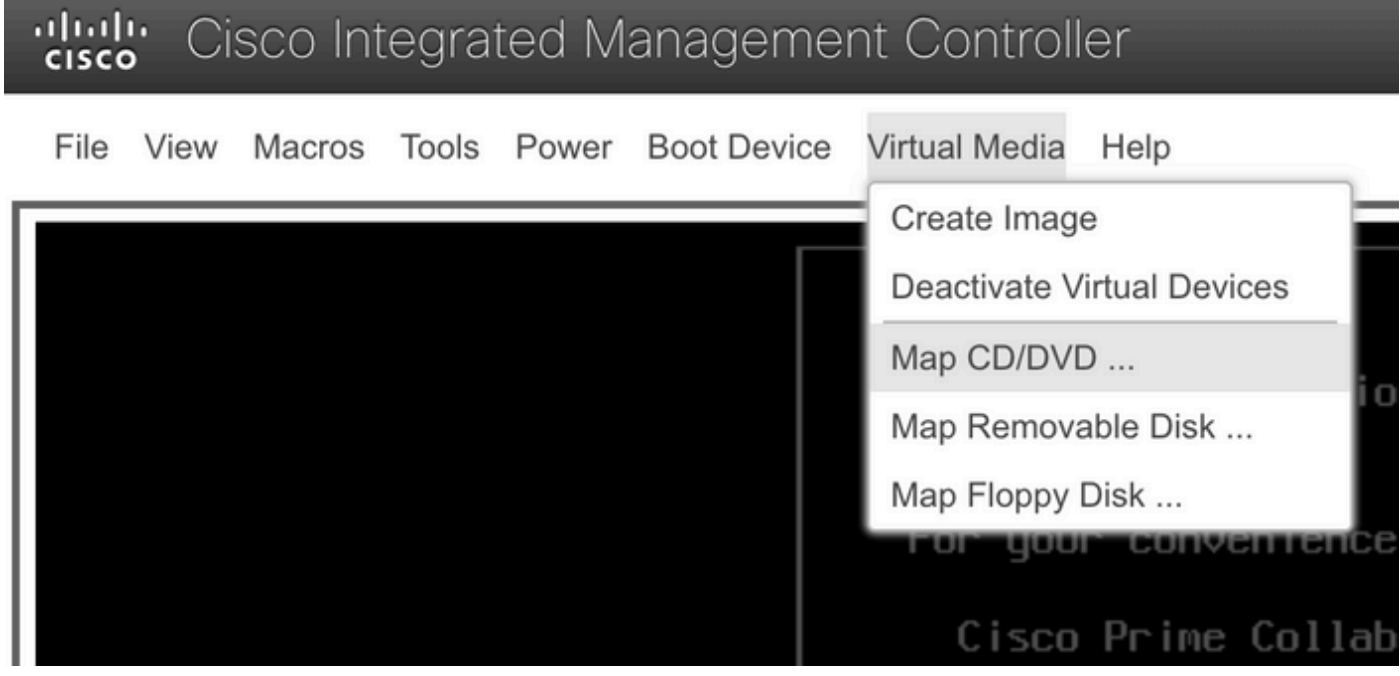

Menü "Karten CD/DVD"

5. Wählen Sie die ISO-Datei zum Hochladen aus, und klicken Sie dann auf Laufwerk zuordnen.

| Virtual Media - CD/DVD                                   | × |
|----------------------------------------------------------|---|
| Image File : VMware-ESXi-7.0.3i-20842708-Custom-C Browse |   |
| Read Only Map Drive Cancel                               |   |

Fenster "Map Image File"

6. Navigieren Sie zum Menü Virtuelles Laufwerk, und stellen Sie sicher, dass Ihre Image-Datei zugeordnet ist.

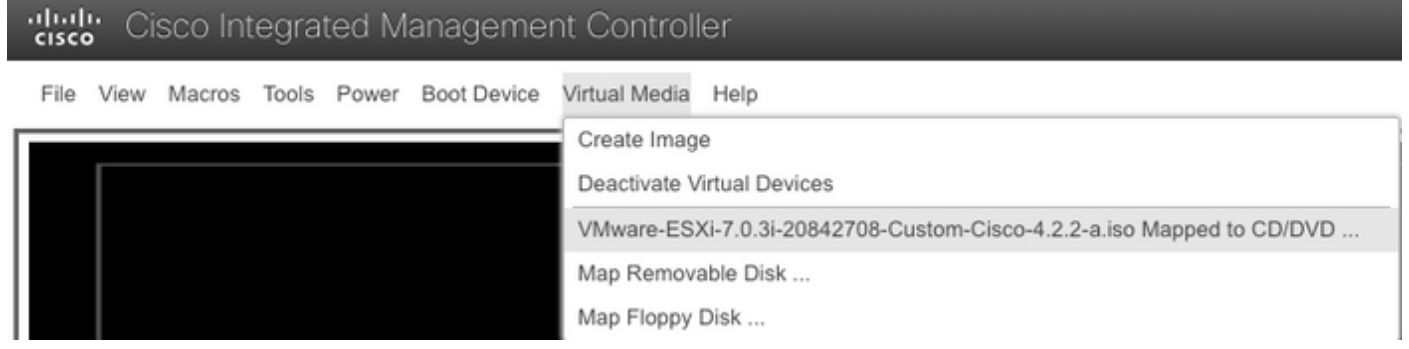

Menü "Virtuelle Festplatte überprüfen"

#### 7. Um den Server neu zu starten, navigieren Sie zu Power > Reset System (Warmstart).

# "cisco Integrated Management Controller

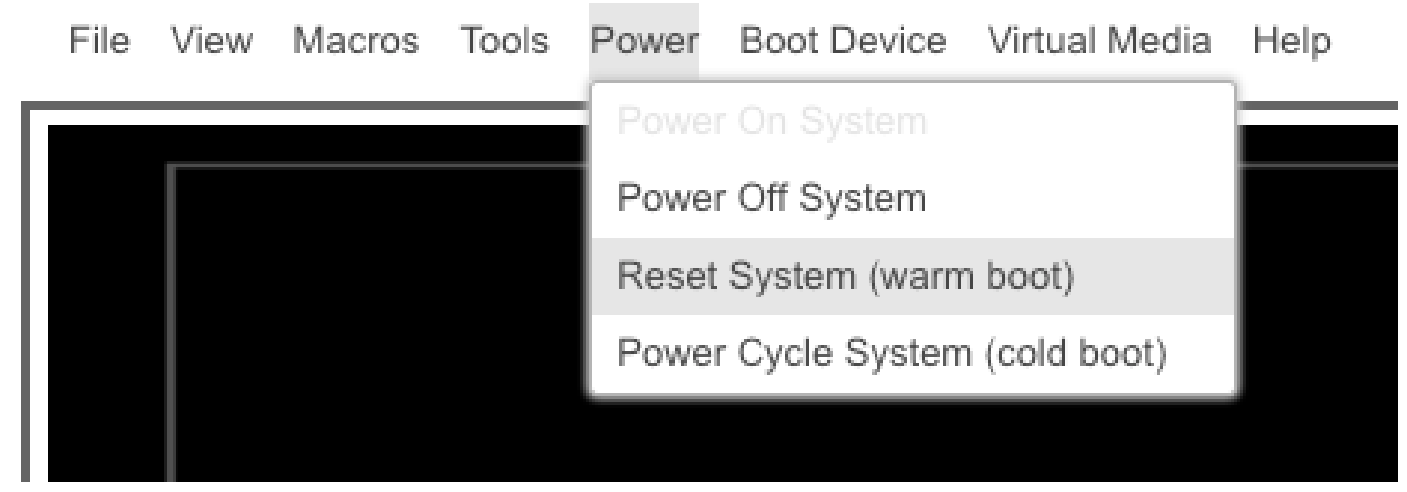

Systemmenü zurücksetzen

8. Der Server startet.

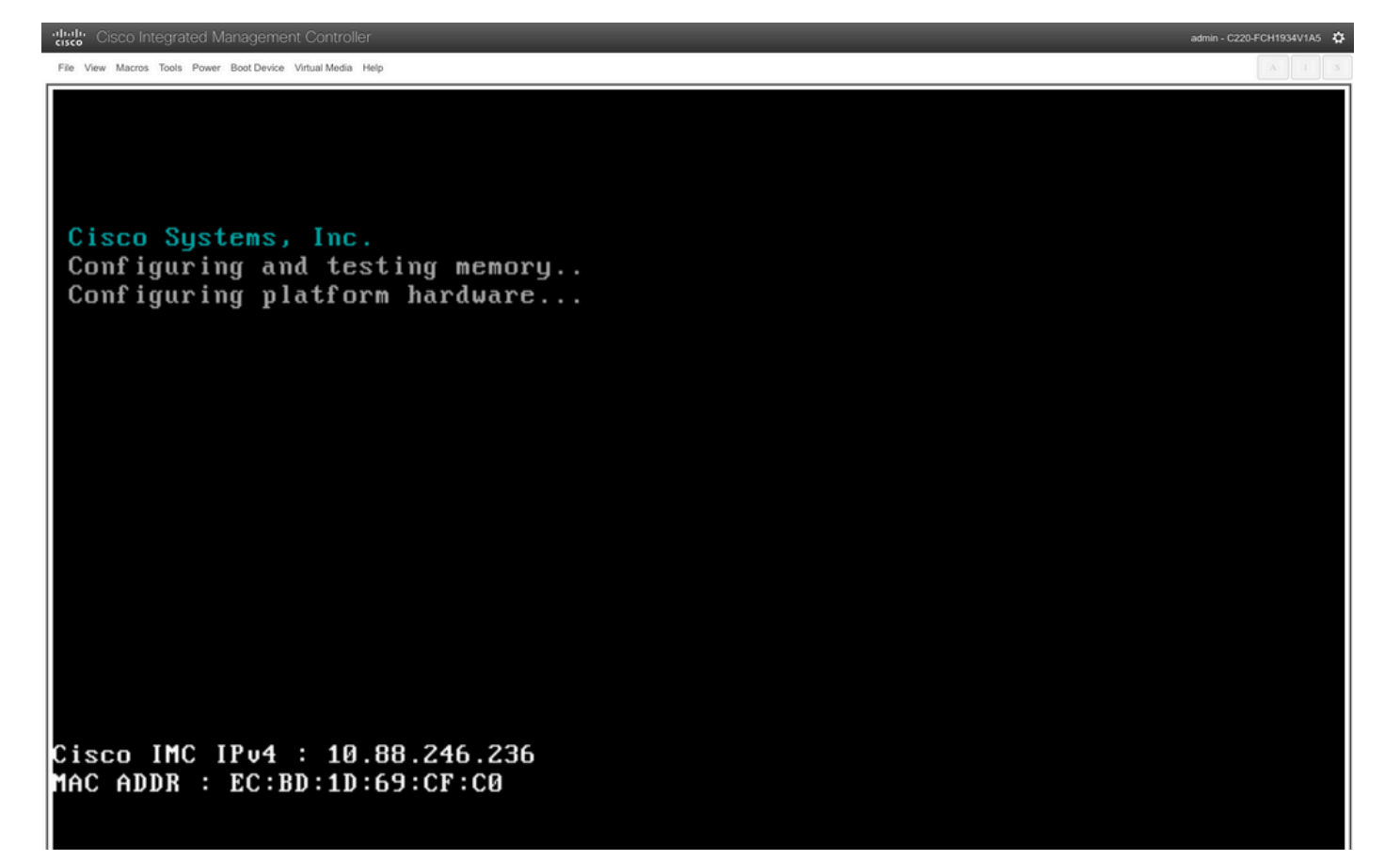

Fenster "Server wird hochgefahren"

9. Wenn das Cisco Logo angezeigt wird, geben Sie F6 ein, um das Startmenü auszuwählen. Die Meldung Entering Boot selection menu wird angezeigt.

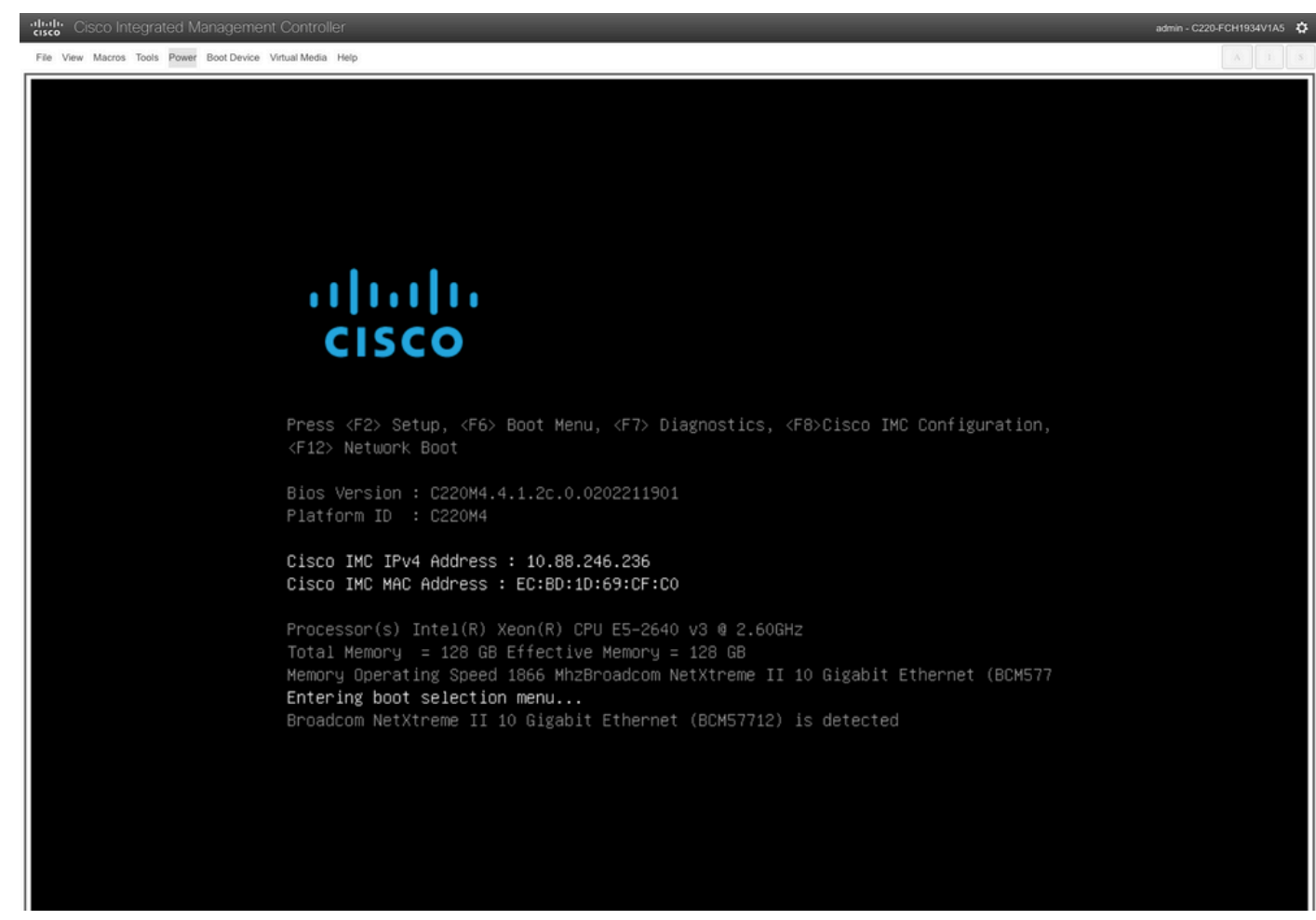

Auswahlfenster für das Server-Startmenü

10. Boot-Menü angezeigt wird, wählen Sie Cisco vKVM-Mapped vDVD Option.

# Please select boot device:

(Bus 05 Dev 00)PCI RAID Adapter Cisco vKVM-Mapped vHDD1.22 Cisco vKVM-Mapped vFDD1.22 Cisco CIMC-Mapped vHDD1.22 Cisco vKVM-Mapped vDVD1.22 Cisco CIMC-Mapped vDVD1.22 BRCM MBA Slot 0600 v7.4.13 BRCM MBA Slot 0601 v7.4.13 IBA GE Slot 0100 v1588 IBA GE Slot 0101 v1588 UEFI: Built-in EFI Shell Enter Setup ↑ and ↓ to move selection

ENTER to select boot device ESC to boot using defaults

Startmenü

11. Wählen Sie ESXi Installer aus, bevor der automatische Start ausgelöst wird.

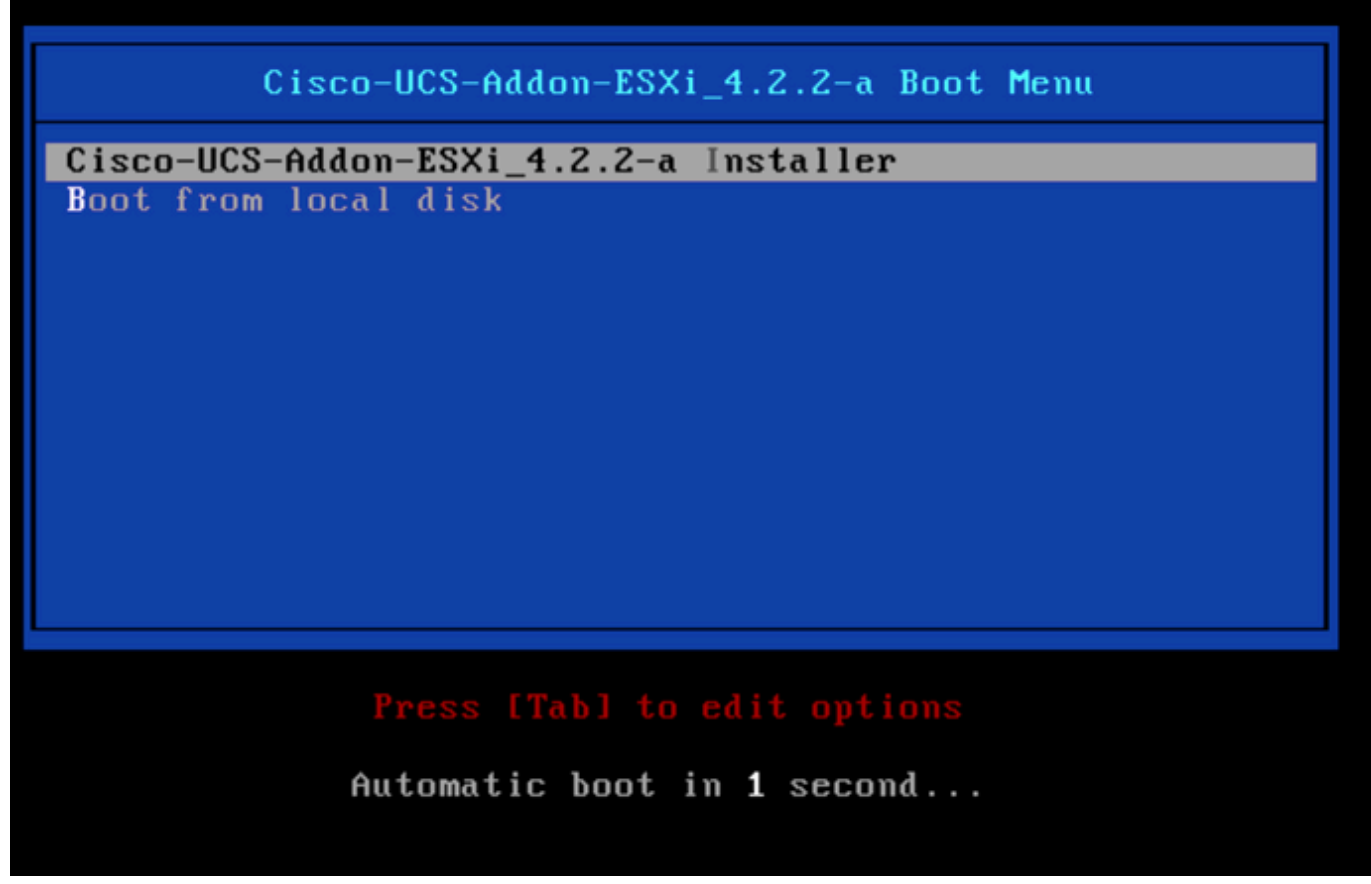

ESXi-Installationsauswahlfenster

12. UCS startet das Laden des ESXi-Installationsprogramms.

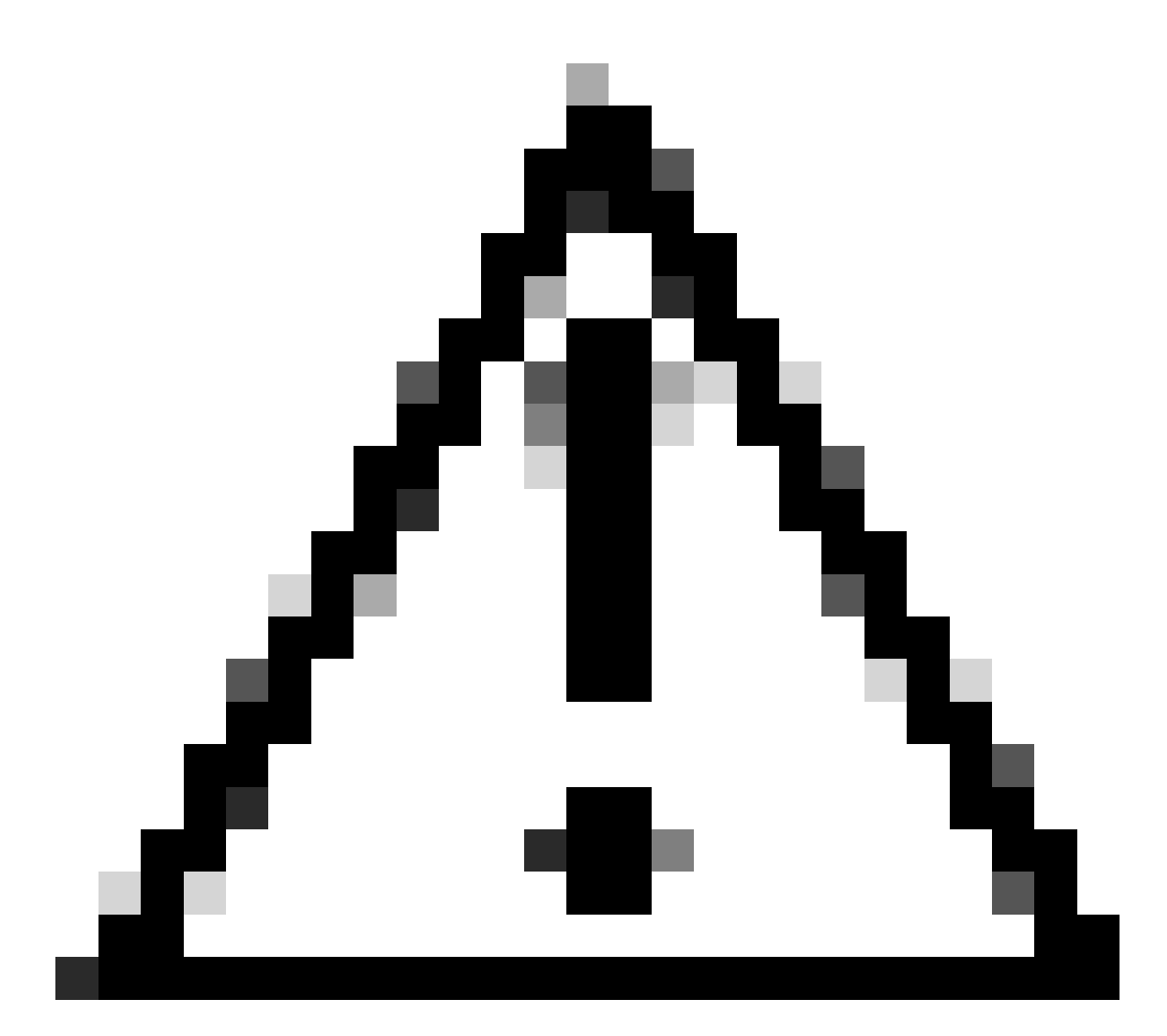

Vorsicht: Stellen Sie sicher, dass Ihre Sitzung aktiv bleibt. Wenn Ihre Browserverbindung getrennt wird, schlägt der Bootvorgang von vDVD fehl.

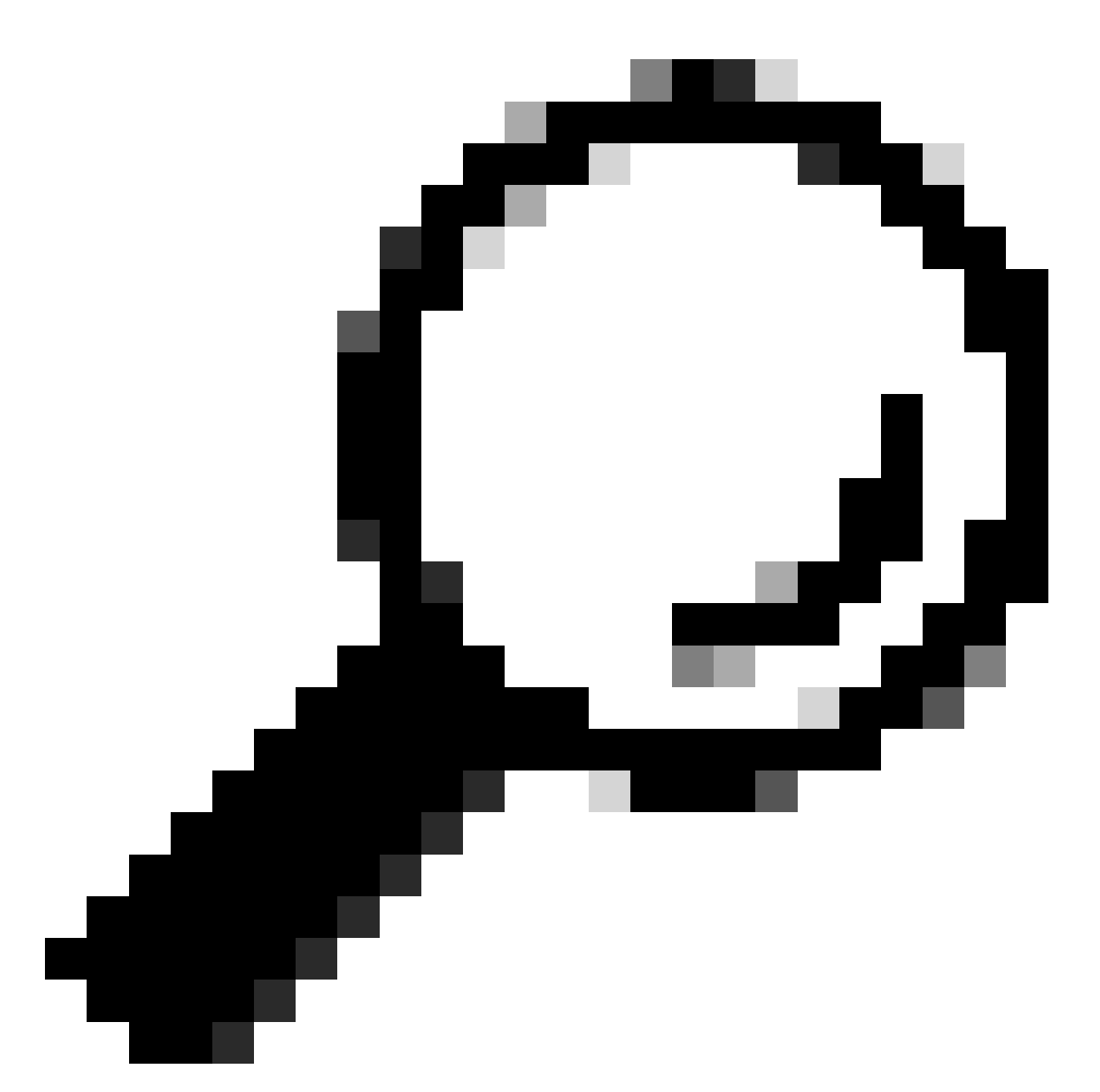

Tipp: Führen Sie das Upgrade von einem lokalen System im selben UCS-Netzwerk aus durch, um die Zeit zum Laden der ISO-Datei zu reduzieren.

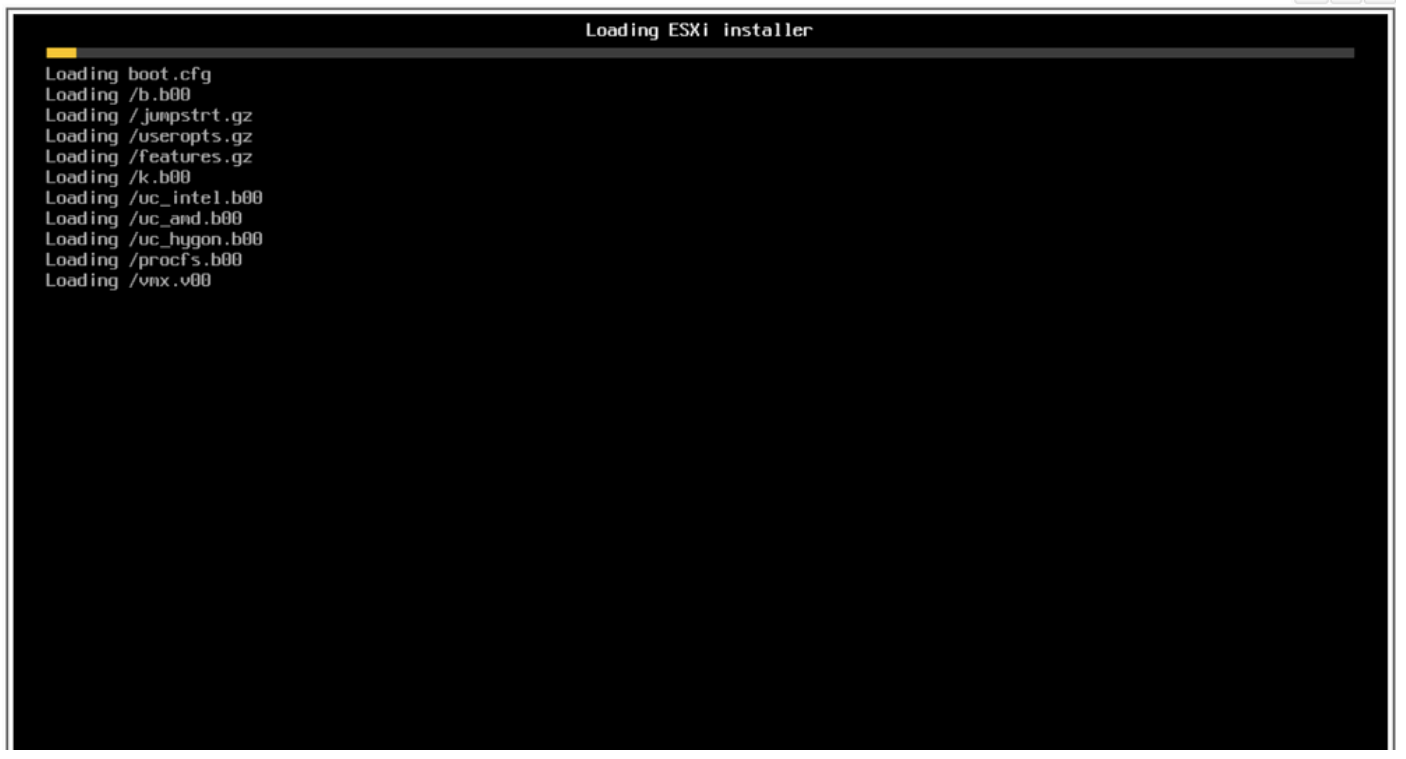

ESXi-Installationsbildschirm wird geladen

#### 13. Der Installationsassistent wird angezeigt. Drücken Sie die Eingabetaste, um fortzufahren.

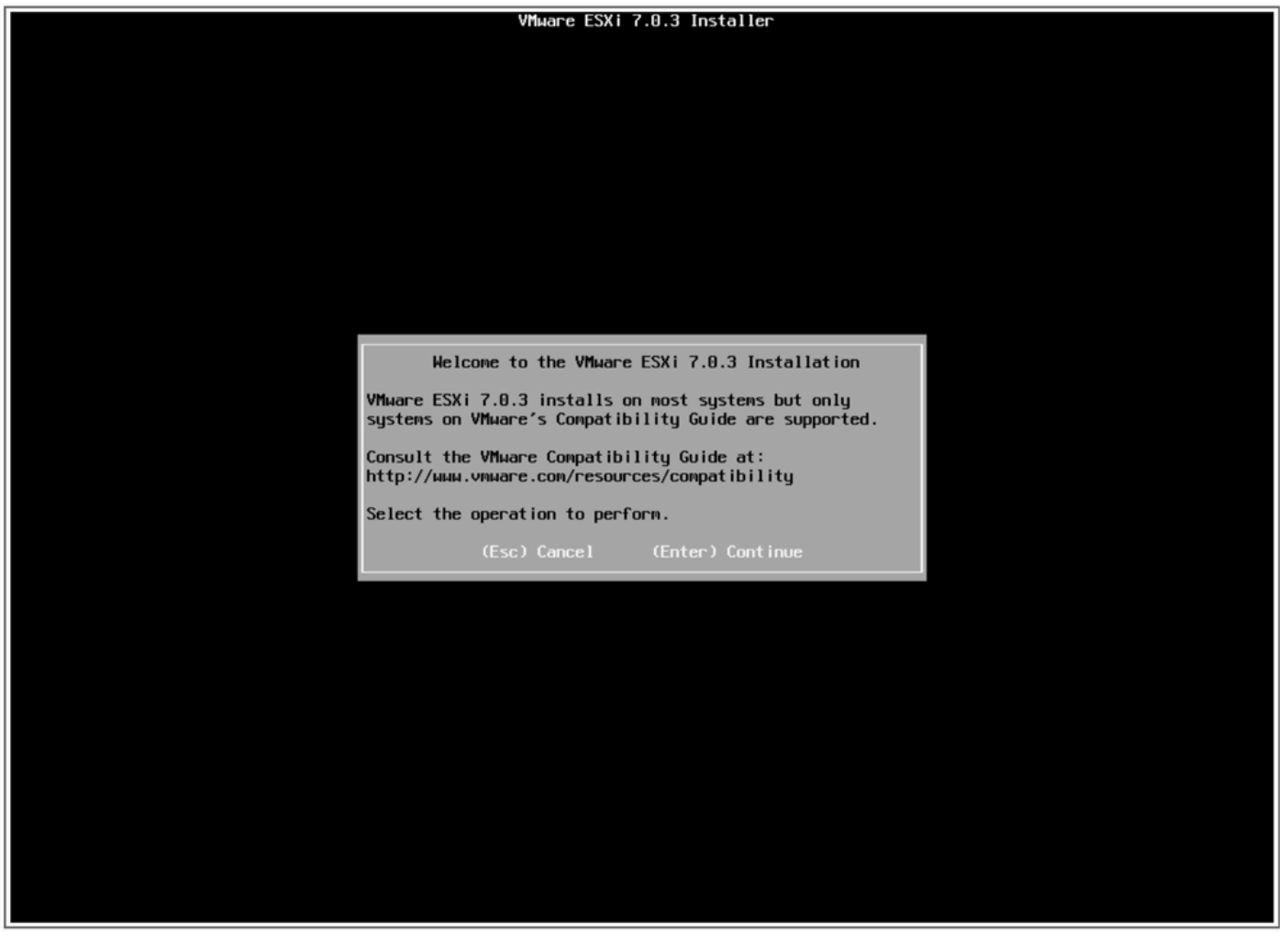

Begrüßung des ESXi-Installationsbildschirms

14. Wenn die Endbenutzer-Lizenzvereinbarung (EULA) angezeigt wird, drücken Sie F11, um zu akzeptieren und fortzufahren.

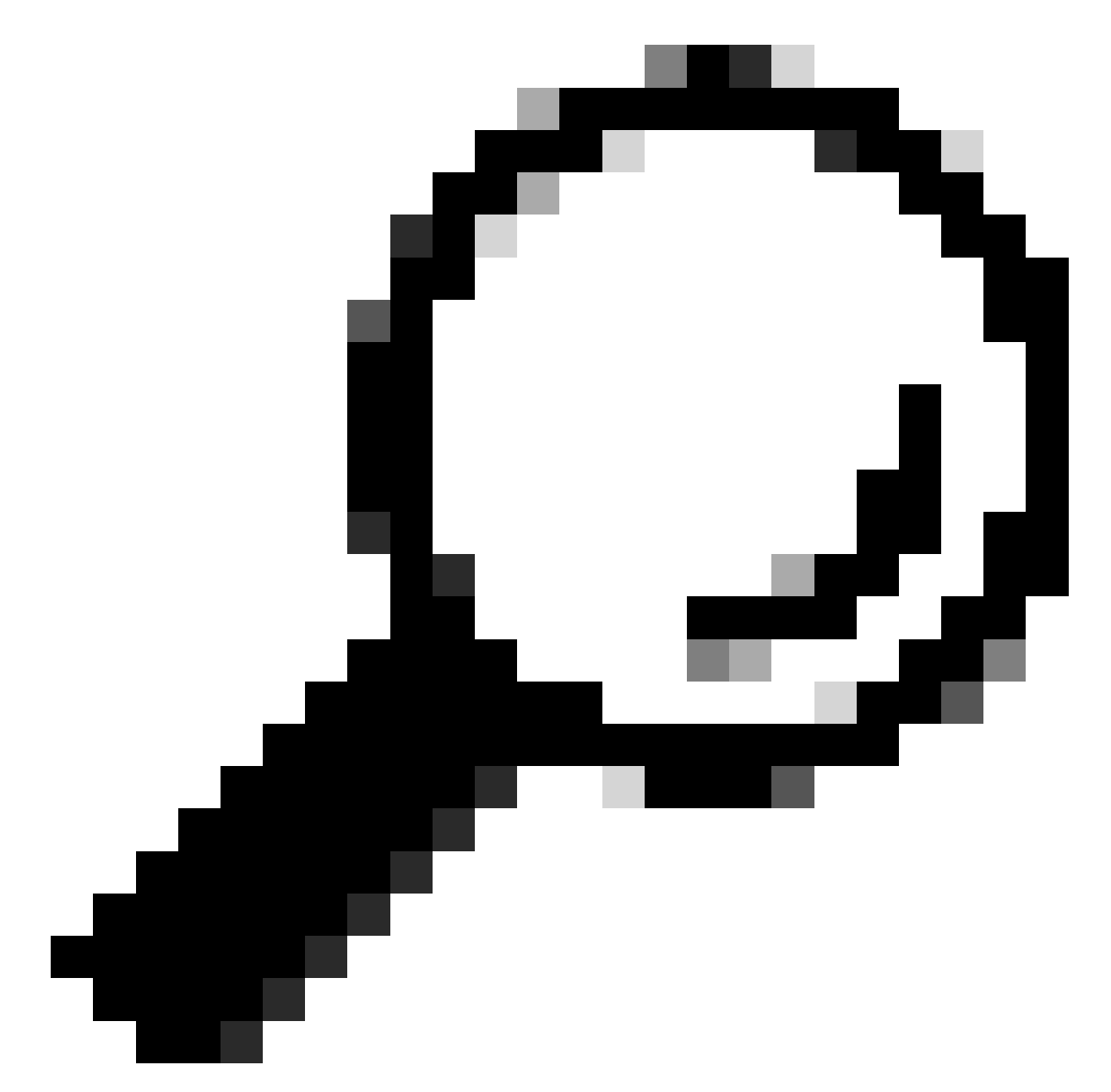

Tipp: Wenn die F11-Taste nicht erkannt wird, können Sie mit den benutzerdefinierten Makros-Tasten zu Macros > Manage > New > Select F11 Key navigieren. Der neue Schlüssel wird unter Makro > Benutzerdefinierte Makros angezeigt.

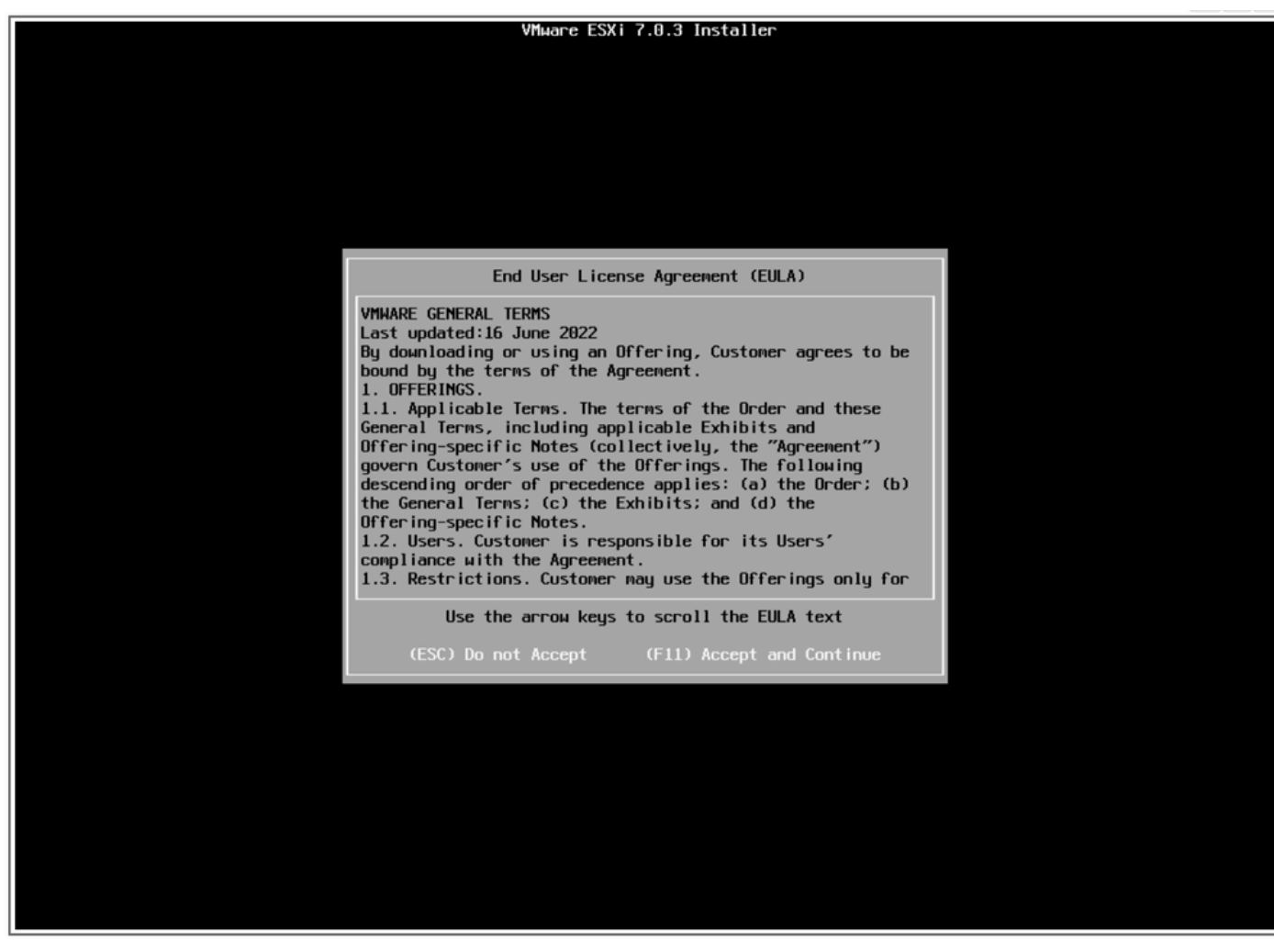

EULA-Bildschirm

15. Der Installer überprüft Ihren UCS-Speicher.

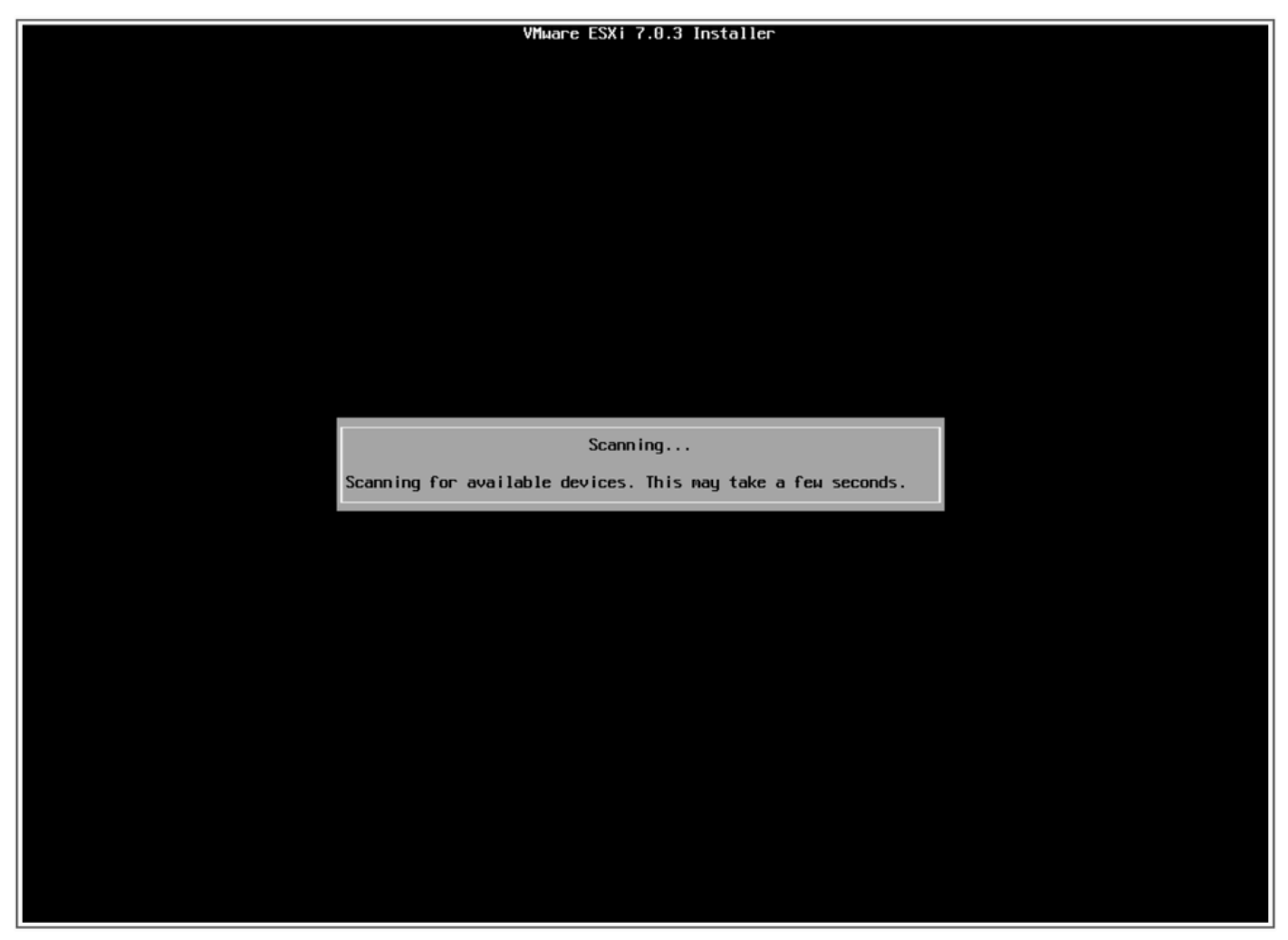

ESXi-Installer-Scanbildschirm

16. Wählen Sie das virtuelle Laufwerk aus, auf dem ESXi installiert ist. Dieses Laufwerk wird in den Aufgaben vor dem Upgrade als virtuelles Laufwerk starten bezeichnet.

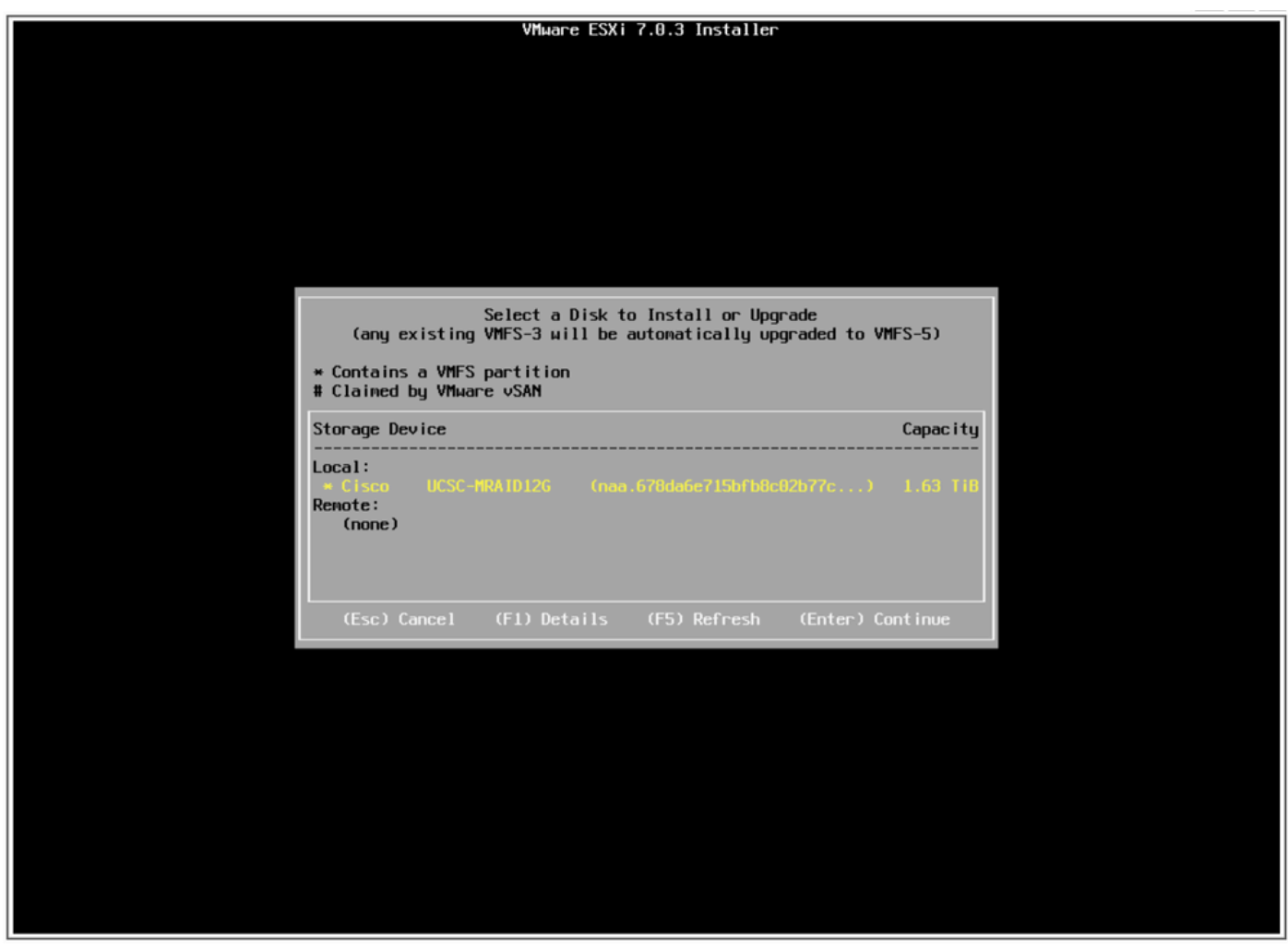

Bildschirm auswählen

17. Wählen Sie ESXi aktualisieren, VMFS-Datenspeicher beibehalten.

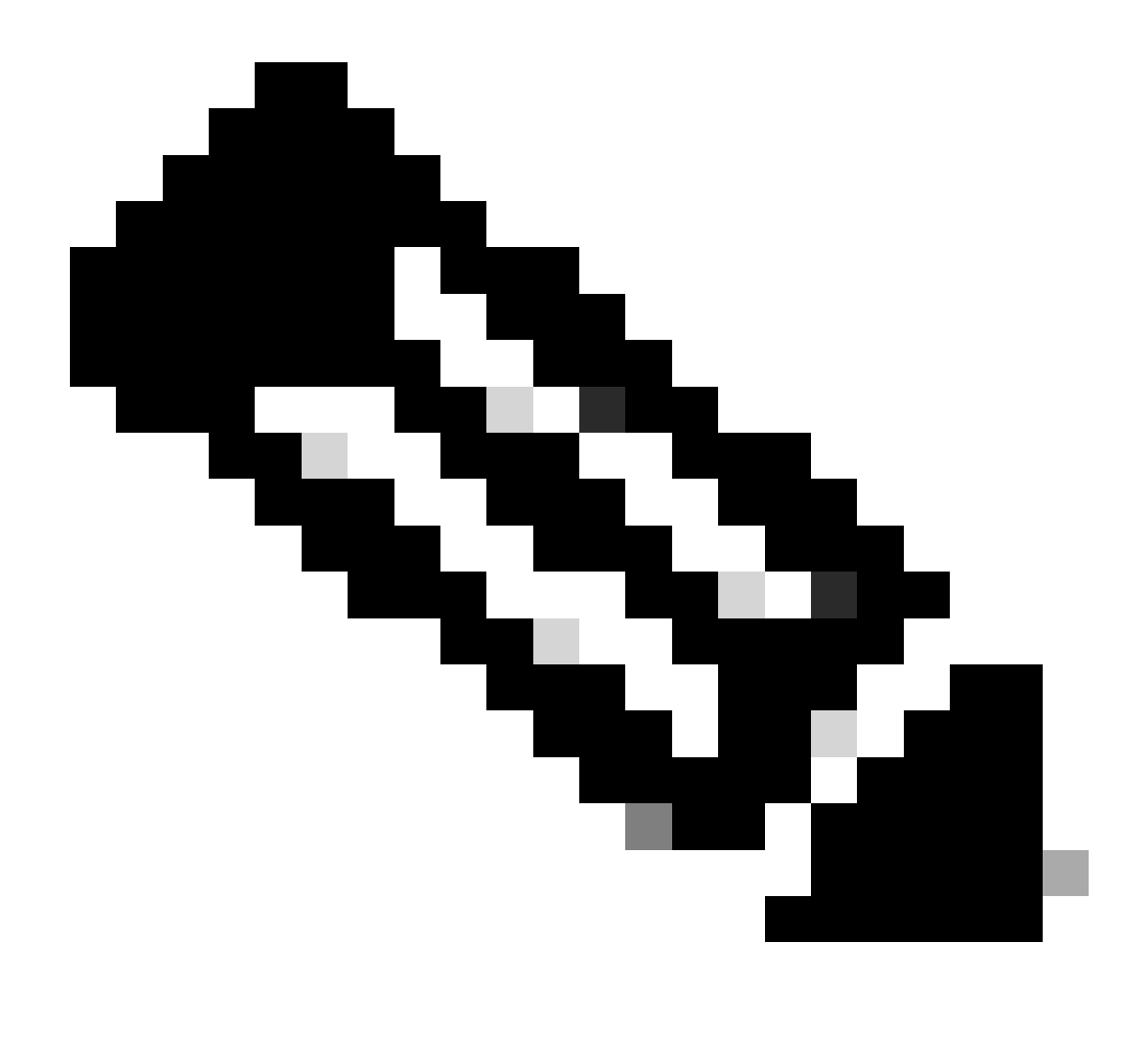

Hinweis: Dies ist der gleiche Prozess für die Neuinstallation von ESXi. Wenn kein vorheriges ESXi erkannt oder das falsche virtuelle Laufwerk ausgewählt wird, werden nur die Installationsoptionen angezeigt.

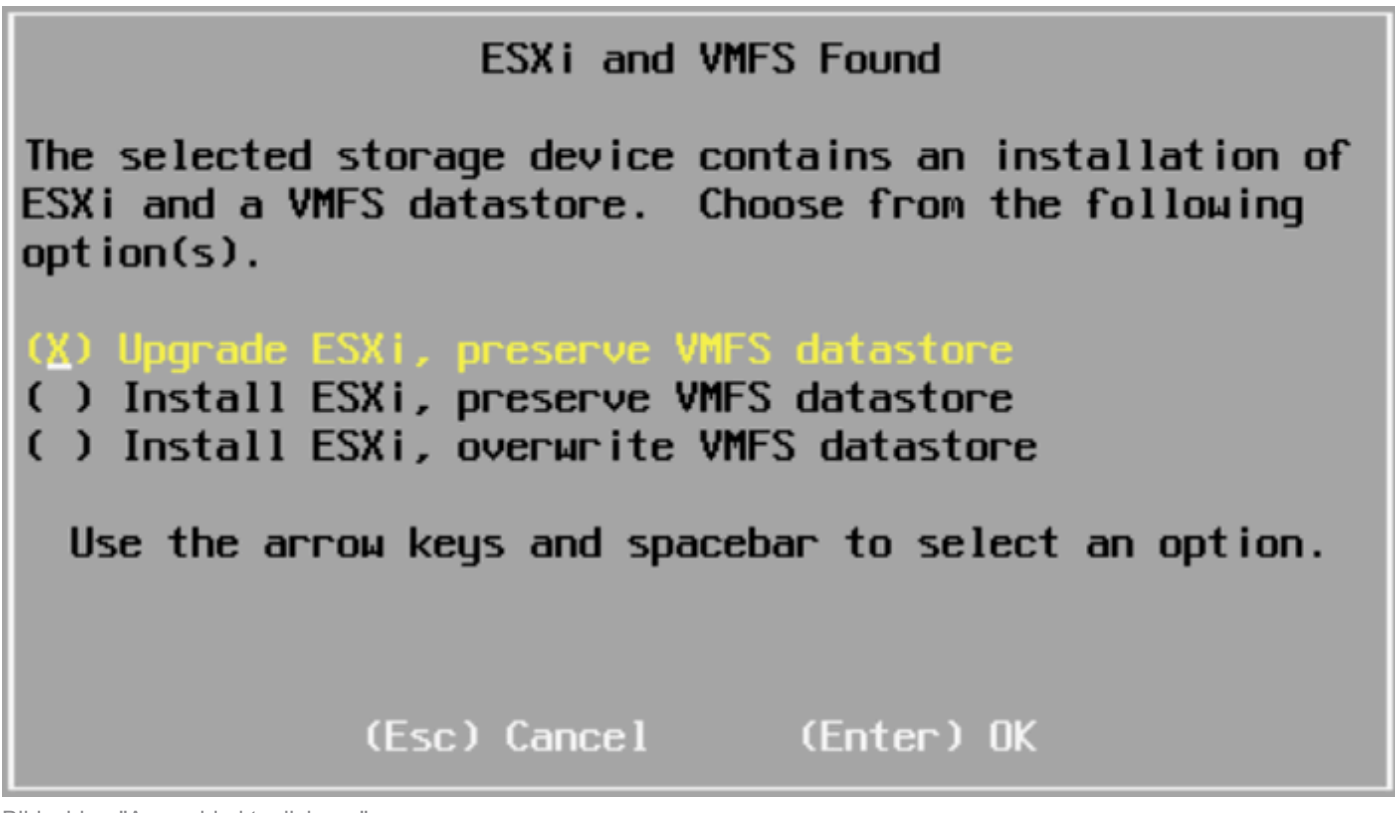

Bildschirm "Auswahl aktualisieren"

18. Validieren Sie die ESXi-Versionen für Quelle und Ziel, und bestätigen Sie das Upgrade mit F11.

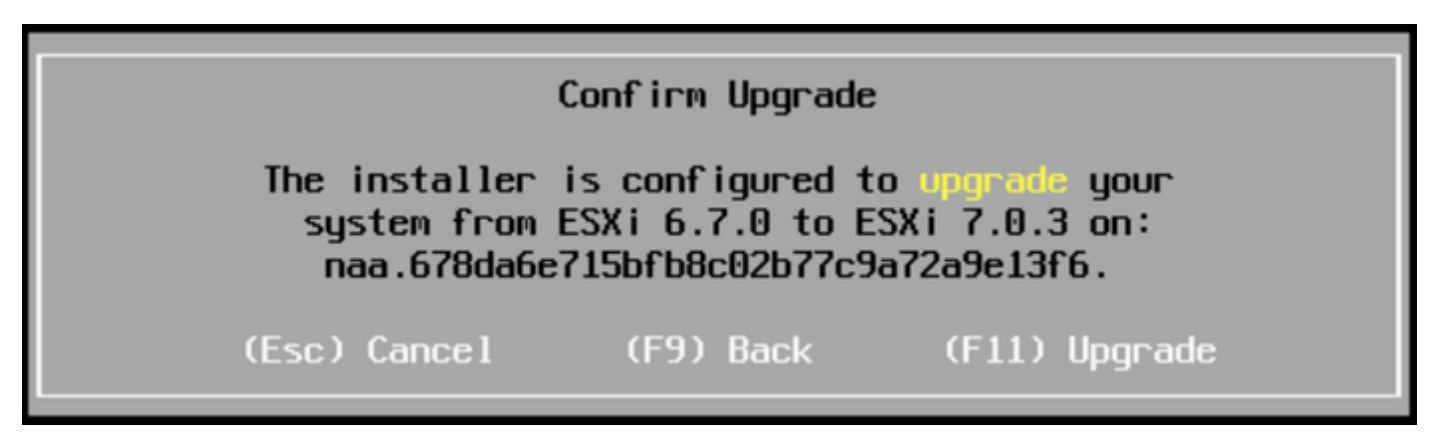

Aktualisierungsbildschirm bestätigen

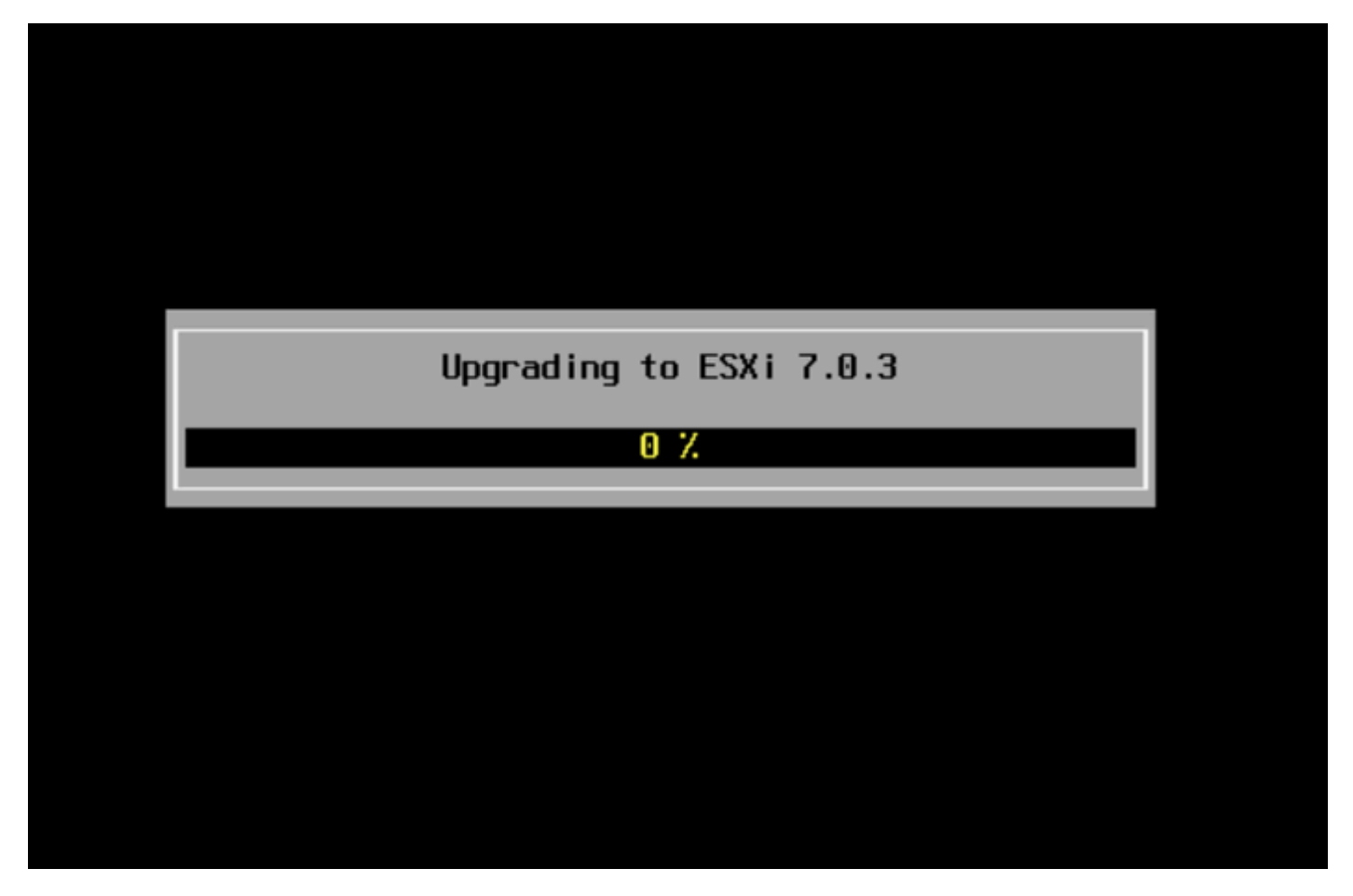

Bildschirm "Upgrade wird durchgeführt"

19. Wenn das Upgrade abgeschlossen ist, entfernen Sie die ESXi ISO-Datei von vDVD, und drücken Sie die Eingabetaste.

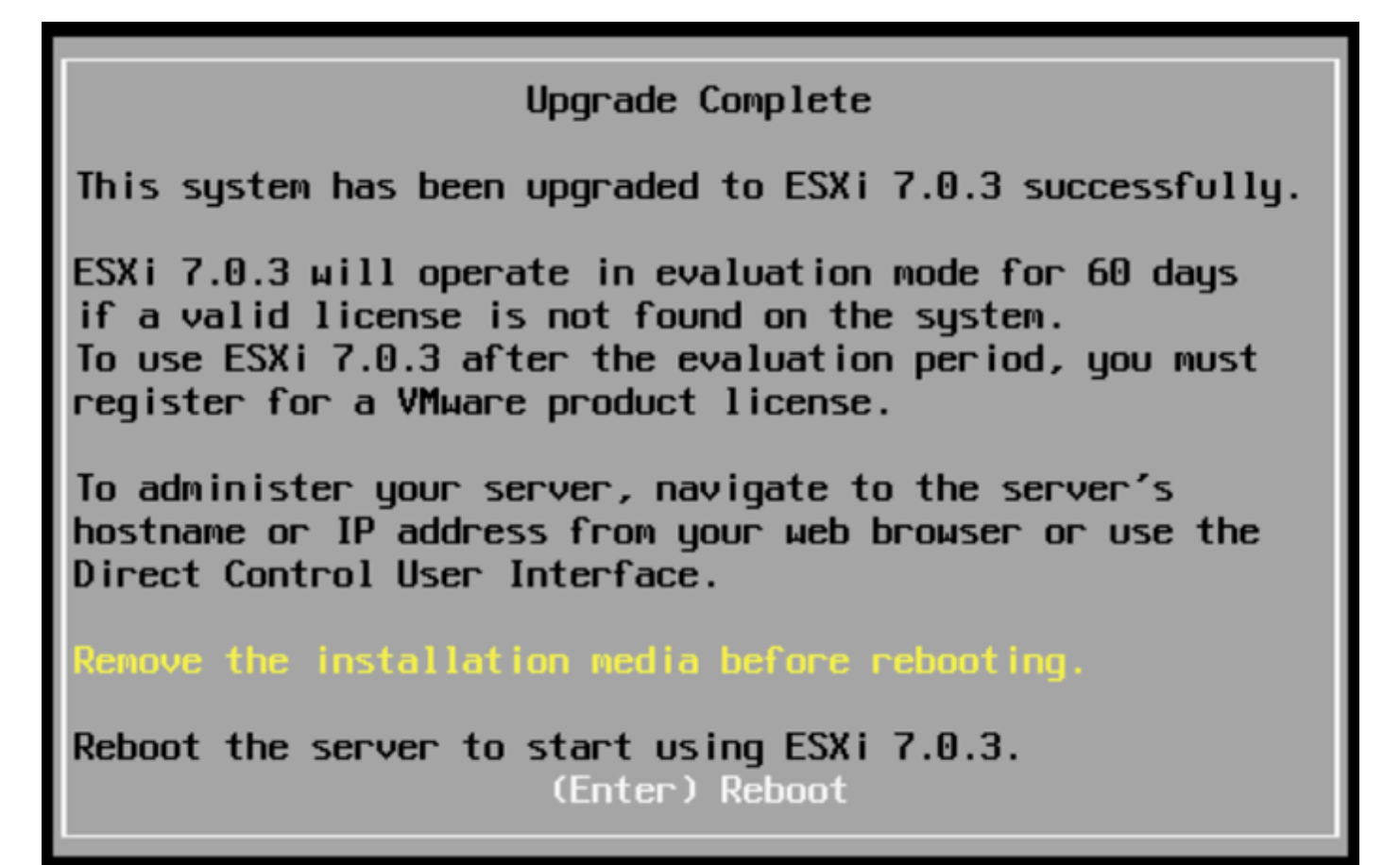

Bildschirm "Upgrade abgeschlossen"

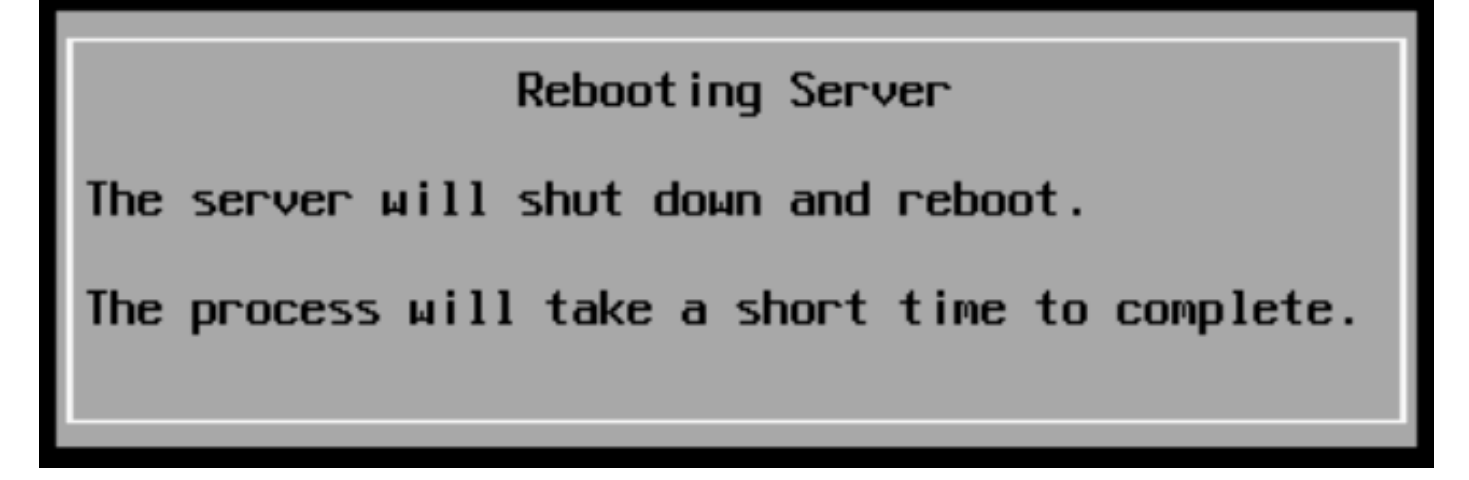

Bildschirm zum Neustarten des Servers

20. Das UCS startet den normalen Bootvorgang, sobald die neue ESXi-Version fertig gestellt ist und oben rechts angezeigt wird.

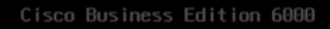

#### ESXi Version: 7.0.3 build-21930508

For your convenience, this server has been built with the following virtual machines predeployed and ready to install:

| Cisco | Prime Collaboration Provisioning      | Version | 12.0 |
|-------|---------------------------------------|---------|------|
| Cisco | Unified Communications Manager        | Version | 12.5 |
|       | Unity Connection                      | Version | 12.  |
| Cisco | Instant Messaging and Presence Server | Version | 12.  |
| Cisco | Paging Server                         |         | 12.  |
| Cisco | Contact Center Express                |         | 12.0 |
| Cisco | Prime Collaboration Deployment        | Version | 12.  |

Please refer to the Business Edition 6000 Installation Guide for further information on how to use these products: www.cisco.com/go/be6kig

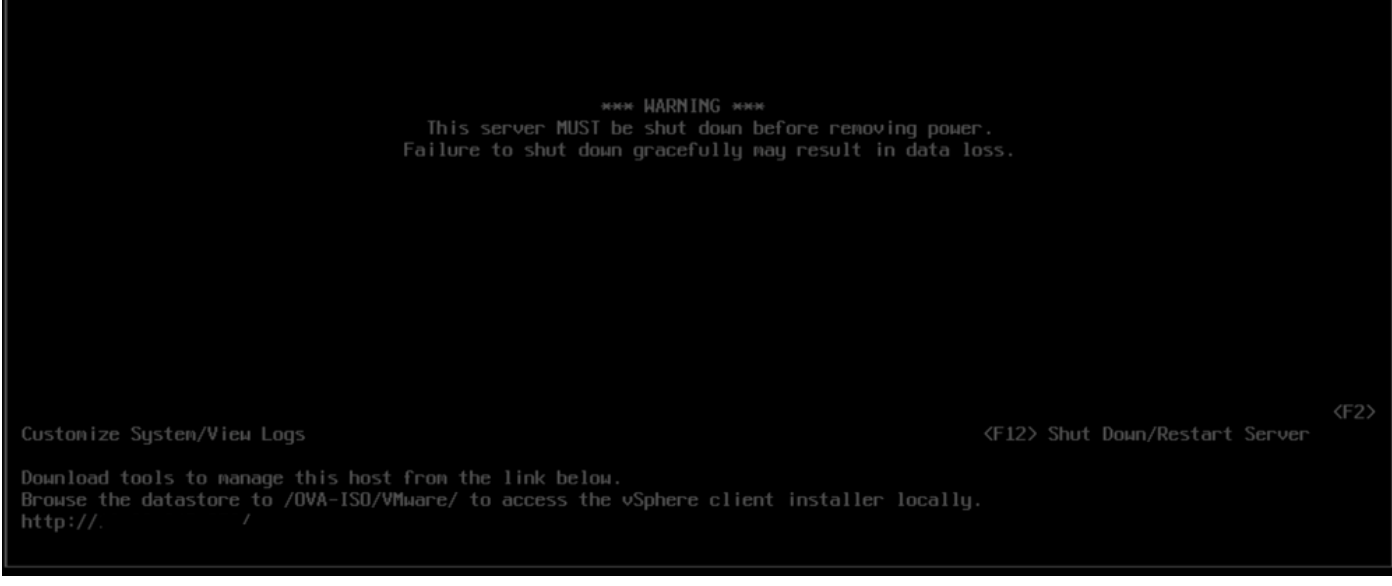

Bildschirm "Upgrade erfolgreich"

21. Navigieren Sie zu ESXi GUI interface > klicken Sie mit der rechten Maustaste auf Host > Maintenance Mode > Exit Maintenance Mode.

#### Aufgaben nach dem Upgrade

Upgrade der ESXi-Lizenz

Falls das ESXi-Upgrade von einer anderen Hauptversion (von 6.x auf 7.x) stammt, müssen Sie auch Ihre ESXi-Lizenz aktualisieren. Es gibt verschiedene Optionen für ein Upgrade der ESXi-Lizenz, je nach Typ und Art des Erwerbs.

Es gibt drei Arten von ESXi-Lizenzen, die Sie mit einem BE6K/7K-Server erwerben können:

- 1. VMware-Lizenz
- 2. Cisco Re-Selling-Lizenz mit ISV1-Vertrag
- 3. Integrierte Lizenz mit SWSS-Vertrag

Wenn die Lizenz direkt mit VMware erworben wurde, lesen Sie den <u>Artikel zu den Anforderungen</u> <u>für den VMWare-Lizenzschlüssel</u>, oder wenden Sie sich an VMware.

Wenn die Lizenz mit Cisco erworben wurde, verkaufen Sie sie entweder mit ISV1- oder Embedded-Lizenz, und aktualisieren Sie dann Ihre Lizenz mit dem <u>MCE-Tool.</u> Weitere

Informationen finden Sie im MCE Version Upgrade Guide.

# Zugehörige Informationen

- CIMC konfigurieren und ESXi auf BE6K/7K installieren, falls schwerwiegender Fehler auftritt
- Benutzerhandbuch zum Cisco Host Upgrade Utility
- <u>Cisco Business Edition 6000-Lösungen</u>
- <u>Cisco Business Edition 7000-Lösungen</u>
- EOL-Ankündigung für die Cisco Business Edition Embedded Virtualization-Lizenzen

#### Informationen zu dieser Übersetzung

Cisco hat dieses Dokument maschinell übersetzen und von einem menschlichen Übersetzer editieren und korrigieren lassen, um unseren Benutzern auf der ganzen Welt Support-Inhalte in ihrer eigenen Sprache zu bieten. Bitte beachten Sie, dass selbst die beste maschinelle Übersetzung nicht so genau ist wie eine von einem professionellen Übersetzer angefertigte. Cisco Systems, Inc. übernimmt keine Haftung für die Richtigkeit dieser Übersetzungen und empfiehlt, immer das englische Originaldokument (siehe bereitgestellter Link) heranzuziehen.